## 在RV110W上配置静态IP

## 目标

静态IP编址为设备提供恒定的IP。这既简化了网络内的通信,又带来了安全风险。 本文档旨在向您展示如何在RV110W上配置静态IP WAN设置。

## 适用设备

·RV110W

## 配置静态IP

步骤1.在Web配置实用程序中,选择Networking > WAN。

| nternet Connection Type: | Statio | сIP      |     | -          | J                               |
|--------------------------|--------|----------|-----|------------|---------------------------------|
| Static IP Settings       |        |          |     |            |                                 |
| nternet IP Address:      | 0      | . 0      | . 0 | . 0        | (Hint: 192.168.100.100)         |
| Subnet Mask:             | 0      | . 0      | . 0 | . 0        | (Hint: 255.255.255.0)           |
| Default Gateway:         | 0      | . 0      | . 0 | . 0        | (Hint: 192.168.100.1)           |
| Static DNS 1:            | 0      | . 0      | . 0 | . 0        | (Hint: 1.2.3.4)                 |
| Static DNS 2:            | 0      | . 0      | . 0 | . 0        |                                 |
| Optional Settings        |        |          |     |            |                                 |
| lost Name:               | route  | r1FE47D  |     | ]          |                                 |
| Domain Name:             |        |          |     | ]          |                                 |
| ITU:                     | Aut    | o 🔘 Manu | ual |            |                                 |
| Size:                    | 1500   |          |     | Bytes (Rar | nge: 576 - 1500, Default: 1500) |

步骤2.从Internet Connection Type字段中的Internet Connection Type下拉菜*单中,选*择Static IP。

| Internet Connection Type: | Static IP       | •                                      |
|---------------------------|-----------------|----------------------------------------|
| Static IP Settings        |                 |                                        |
| Internet IP Address:      | 192 . 168 . 10  | 0.100 (Hint: 192.168.100.100)          |
| Subnet Mask:              | 255 . 255 . 255 | 5.0 (Hint: 255.255.255.0)              |
| Default Gateway:          | 192 . 168 . 10  | 0.1 (Hint: 192.168.100.1)              |
| Static DNS 1:             | 1.1.1           | . 1 (Hint: 1.2.3.4)                    |
| Static DNS 2:             | 1.1.1           | . 1                                    |
| Optional Settings         |                 |                                        |
| Host Name:                | router1FE47D    | ]                                      |
| Domain Name:              | domain.com      | ]                                      |
| MTU:                      | 🖲 Auto 🔘 Manual |                                        |
| Size:                     | 1500            | Bytes (Range: 576 - 1500, Default: 150 |

步骤3.在Internet *IP Address字*段中,输入WAN端口的IP地址。

| Internet Connection Type: | Static IP     |       | •           |                              |
|---------------------------|---------------|-------|-------------|------------------------------|
| Static IP Settings        |               |       |             |                              |
| Internet IP Address:      | 192 . 168     | . 100 | . 100       | (Hint: 192.168.100.100)      |
| Subnet Mask:              | 255 . 255     | . 255 | . 0         | (Hint: 255.255.255.0)        |
| Default Gateway:          | 192 . 168     | . 100 | . 1         | (Hint: 192.168.100.1)        |
| Static DNS 1:             | 1.1           | . 1   | . 1         | (Hint: 1.2.3.4)              |
| Static DNS 2:             | 1.1           | . 1   | . 1         | ]                            |
| Optional Settings         |               |       |             |                              |
| Host Name:                | router1FE47D  |       |             |                              |
| Domain Name:              | domain.com    |       |             |                              |
| MTU:                      | 🖲 Auto 🔘 Manu | ual   |             |                              |
| Size:                     | 1500          |       | Bytes (Rang | e: 576 - 1500, Default: 1500 |

步骤4.在*子网掩码*字段中,输入WAN端口的子网掩码

| internet Setup            |                 |                                          |
|---------------------------|-----------------|------------------------------------------|
| Internet Connection Type: | Static IP       | •                                        |
| Static IP Settings        |                 |                                          |
| Internet IP Address:      | 192 . 168 . 100 | . 100 (Hint: 192.168.100.100)            |
| Subnet Mask:              | 255 . 255 . 255 | . 0 (Hint: 255.255.255.0)                |
| Default Gateway:          | 192 . 168 . 100 | ) . 1 (Hint: 192.168.100.1)              |
| Static DNS 1:             | 1.1.1           | . 1 (Hint: 1.2.3.4)                      |
| Static DNS 2:             | 1.1.1           | . 1                                      |
| Optional Settings         |                 |                                          |
| Host Name:                | router1FE47D    |                                          |
| Domain Name:              | domain.com      |                                          |
| MTU:                      | 🖲 Auto 🔘 Manual |                                          |
| Size:                     | 1500            | Bytes (Range: 576 - 1500, Default: 1500) |
| Save Cancel               |                 |                                          |

步骤5.在*Default Gateway*字段中,输入默认网关的IP地址。

| Internet Connection Type: | Static IP     | •                                      |
|---------------------------|---------------|----------------------------------------|
| Static IP Settings        |               |                                        |
| Internet IP Address:      | 192 . 168 .   | 100 . 100 (Hint: 192.168.100.100)      |
| Subnet Mask:              | 255 . 255 .   | 255 . 0 (Hint: 255.255.255.0)          |
| Default Gateway:          | 192 . 168 .   | 100 . 1 (Hint: 192.168.100.1)          |
| Static DNS 1:             | 1.1.          | 1 . 1 (Hint: 1.2.3.4)                  |
| Static DNS 2:             | 1             | 1.1                                    |
| Optional Settings         |               |                                        |
| Host Name:                | router1FE47D  |                                        |
| Domain Name:              | domain.com    |                                        |
| MTU:                      | Auto O Manual |                                        |
| Size:                     | 1500          | Bytes (Range: 576 - 1500, Default: 150 |

步骤6.在Static DNS 1字段中,输入主DNS服务器的IP地址。

| nternet Connection Type: | Static IP       |       | •            |                            |
|--------------------------|-----------------|-------|--------------|----------------------------|
| Static IP Settings       |                 |       |              |                            |
| nternet IP Address:      | 192 . 168       | . 100 | . 100        | (Hint: 192.168.100.100)    |
| Subnet Mask:             | 255 . 255       | . 255 | . 0          | (Hint: 255.255.255.0)      |
| Default Gateway:         | 192 . 168       | . 100 | . 1          | (Hint: 192.168.100.1)      |
| Static DNS 1:            | 1.1             | . 1   | . 1          | (Hint: 1.2.3.4)            |
| Static DNS 2:            | 1.1             | . 1   | . 1          | )                          |
| Optional Settings        |                 |       |              |                            |
| Host Name:               | router1FE47D    |       |              |                            |
| Domain Name:             | domain.com      |       |              |                            |
| MTU:                     | ◉ Auto © Manual |       |              |                            |
| Size:                    | 1500            |       | Bytes (Range | : 576 - 1500, Default: 150 |

步骤7.在Static DNS 2*字段中*,输入辅助DNS服务器的IP地址。

| nternet Setup             |                 |                 |                           |
|---------------------------|-----------------|-----------------|---------------------------|
| Internet Connection Type: | Static IP       | •               |                           |
| Static IP Settings        |                 |                 |                           |
| Internet IP Address:      | 192 . 168 . 100 | . 100 (H        | Hint: 192.168.100.100)    |
| Subnet Mask:              | 255 . 255 . 255 | . 0 (ł          | lint: 255.255.255.0)      |
| Default Gateway:          | 192 . 168 . 100 | . 1 (F          | Hint: 192.168.100.1)      |
| Static DNS 1:             | 1.1.1           | . 1 (F          | lint: 1.2.3.4)            |
| Static DNS 2:             | 1.1.1           | . 1             |                           |
| Optional Settings         |                 |                 |                           |
| Host Name:                | router1FE47D    | )               |                           |
| Domain Name:              | domain.com      |                 |                           |
| MTU:                      | 🖲 Auto 🔘 Manual |                 |                           |
| Size:                     | 1500            | Bytes (Range: 5 | 76 - 1500, Default: 1500) |
| Save Cancel               |                 |                 |                           |

步骤8.(可选)在Host Name字段中输入RV110W的主机名。

**注意:**如果不希望配置任何可选设置,请跳至步骤11。

| nternet Connection Type: | Static IP    |       | •           |                             |
|--------------------------|--------------|-------|-------------|-----------------------------|
| Static IP Settings       |              |       |             |                             |
| nternet IP Address:      | 192 . 168    | . 100 | . 100       | (Hint: 192.168.100.100)     |
| Subnet Mask:             | 255 . 255    | . 255 | . 0         | (Hint: 255.255.255.0)       |
| Default Gateway:         | 192 . 168    | . 100 | . 1         | (Hint: 192.168.100.1)       |
| Static DNS 1:            | 1.1          | . 1   | . 1         | (Hint: 1.2.3.4)             |
| Static DNS 2:            | 1.1          | . 1   | . 1         |                             |
| Optional Settings        |              |       |             |                             |
| Host Name:               | router1FE47D |       |             |                             |
| Domain Name:             | domain.com   |       |             |                             |
| MTU:                     | Auto Manu    | ual   |             |                             |
| Size:                    | 1500         | B     | ytes (Range | e: 576 - 1500, Default: 150 |

步骤9.在Domain Name字段中输入网络的域名。

| Internet Connection Type: | Static IP       | -            |                            |
|---------------------------|-----------------|--------------|----------------------------|
| Static IP Settings        |                 |              |                            |
| nternet IP Address:       | 192 . 168 . 100 | . 100        | (Hint: 192.168.100.100)    |
| Subnet Mask:              | 255 . 255 . 255 | . 0          | (Hint: 255.255.255.0)      |
| Default Gateway:          | 192 . 168 . 100 | . 1          | (Hint: 192.168.100.1)      |
| Static DNS 1:             | 1.1.1           | . 1          | (Hint: 1.2.3.4)            |
| Static DNS 2:             | 1.1.1           | . 1          |                            |
| Optional Settings         |                 |              |                            |
| Host Name:                | router1FE47D    |              |                            |
| Domain Name:              | domain.com      |              |                            |
| MTU:                      | 🖲 Auto 🔘 Manual |              |                            |
| Size:                     | 1500            | Bytes (Range | : 576 - 1500, Default: 150 |

步骤10.单击**Auto**以设置MTU的大小,使其自动调整大小,或单击**Manual**以指定*MTU*字段中的 MTU*大*小。

| Internet Connection Type: | Static IP       |                                      |
|---------------------------|-----------------|--------------------------------------|
| Static IP Settings        |                 |                                      |
| nternet IP Address:       | 192 . 168 . 100 | . 100 (Hint: 192.168.100.100)        |
| Subnet Mask:              | 255 . 255 . 255 | . 0 (Hint: 255.255.255.0)            |
| Default Gateway:          | 192 . 168 . 100 | . 1 (Hint: 192.168.100.1)            |
| Static DNS 1:             | 1.1.1           | . 1 (Hint: 1.2.3.4)                  |
| Static DNS 2:             | 1.1.1           | . 1                                  |
| Optional Settings         |                 |                                      |
| Host Name:                | router1FE47D    |                                      |
| Domain Name:              | domain.com      |                                      |
| MTU:                      | 🔘 Auto 🖲 Manual |                                      |
| Size:                     | 1500 Byt        | tes (Range: 576 - 1500, Default: 150 |

步骤11.如果单击**Manual**,请在Size字段中输入MTU*的大*小。

步骤12.单击Save保存配置更改,或单击Cancel放弃更改。